## University of Houston Z Clear Lake

Human Resources

## How to Submit FMLA Leave

|                                             | Students Faculty and Staff                                                                                                    |  |
|---------------------------------------------|----------------------------------------------------------------------------------------------------|--|
| Go to the <u>E-Services</u> page.           | E-Services / HRMS / PASS Login                                                                                                    |  |
| 1. Select P.A.S.S. or                       | 1. Select Application                                                                                                    |  |
| Peoplesontik.                               |                                                                                                    |  |
|                                             | E-Services C.S. P.A.S.S.                                                                                                    |  |
| 2. Login with your User<br>ID and Password. | UHCL E-Services         OPeopleSoft CS         OPeopleSoft Finance           (Faculty Center)         OPeopleSoft HR         OPeopleSoft Finance |  |
|                                             | 2. Sign In 3                                                                                                    |  |
|                                             | User ID: Sign in                                                                                                    |  |
| 3. Click Sign In.                           | 2                                                                                                    |  |
|                                             | Password:                                                                                                    |  |
|                                             |                                                                                                    |  |
| 4. Click the Time tile.                     | ✓ Employee Self Service                                                                                                    |  |
|                                             | Payroll & Compensation Time My Personal Info Benefits Summary                                                                                    |  |
|                                             |                                                                                                    |  |
|                                             |                                                                                                    |  |
|                                             | Total Rewards Hammer Miscellaneous Annrovals                                                                                                    |  |
|                                             |                                                                                                    |  |
|                                             |                                                                                                    |  |
|                                             | FY17 Total Rewards 0                                                                                                    |  |
|                                             |                                                                                                    |  |
| 5. Click on Request                         |                                                                                                    |  |
| Absence.                                    | 🔂 Webclock                                                                                                    |  |
|                                             | Timesheet                                                                                                    |  |
|                                             | 5 (iii) Request Absence                                                                                                    |  |
|                                             | Absence Balances                                                                                                    |  |
|                                             | Real Absences                                                                                                    |  |
|                                             | View Requests                                                                                                    |  |
|                                             |                                                                                                    |  |

## University of Houston Z Clear Lake

Human Resources

Г

## How to Submit **FMLA Leave**

| <ul> <li>6. Select the correct<br/>leave code: FML Sick,<br/>FML Vacation or FML<br/>Unpaid Leave.</li> <li>7. Select the reason.</li> </ul>                                            | 6 *Absence Name<br>*Absence Name<br>*Absence Name<br>FML Unpaid Leave<br>*Reason<br>Reason<br>Reason<br>Next of Kin<br>★                                             |
|----------------------------------------------------------------------------------------------------|----------------------------------------------------------------------------------------------------|
| <ul> <li>8. Enter the start date, end date and duration.</li> <li>*If you are taking partial day(s) select All Days and enter the number of hours.</li> <li>9. Click Submit.</li> </ul> | 8 *Start Date<br>End Date<br>Duration 8.00 Hours Partial Days None<br>Cancel Partial Days One<br>Partial Days II Days<br>Duration 0 Hours<br>9 Submit Save for Later |